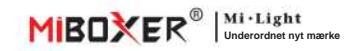

# Smart-stik (WiFi)

## Indhold

| Feature                    |                                   |
|----------------------------|-----------------------------------|
| Instruktion til appkontrol |                                   |
| Download app               |                                   |
| Parringsnetværk            |                                   |
| Tænd status                |                                   |
| Overopladningsbesky        | ttelse og børnesikringssignaler 6 |
| Timer funktion             |                                   |
| Alexa stemmestyring        |                                   |
| Google Home stemmestyrin   | 99                                |
| Aÿenÿon                    |                                   |

## 1. Feature

Produktet anvender avanceret WiFi + Bluetoothtransmissionsteknologi med lav effekt og stærk anÿ-jamming-evne. Og med APP'en "Tuya Smart" eller "Smart Life" kan du fjernstyre det elektriske udstyr i dit hjem, hvor som helst, og understøtte stemmestyring fra tredjepart. Udseendet er lille og udsøgt med sin egen switch-buÿon, plug and play.

Derudover har produktet også en intelligent power staÿs-funktion til at overvåge dit strømforbrug i virkeligheden. Uanset om det er et traditionelt elektrisk apparat såsom en blæser, luftfugter eller elektrisk pejs, kan det realisere smart switch og ýming kontrol, nemt administrere husholdningernes energiforbrug og gøre dit liv mere bekvemt og smart!

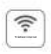

WiFi trådløs kontrol understøtter lang rækkevidde kontrol

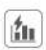

Elektricitetsberegningsfunktion registrerer elektricitet i hjemmet nemt

Understøtter tændingsstatus

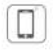

Smartphone app kontrol

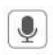

Understøtte tredjeparts stemmestyring

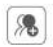

Gruppekontrol

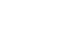

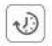

Timing visning nedtælling tænd/sluk

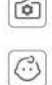

Børnelås

se

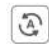

Tap-to-run og automatisering

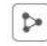

Deling af enhed

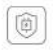

Understøtter overopladningsbeskyttelse Sluk for strømmen, når strømmen er mindre end 3W i 40 minutter

## 2. Smartphone APP kontrol

#### 2.1. Download og installer app

Søg efter "Tuya smart" eller "Smart life" i app store; du kan også scanne QR-koden nedenfor for at downloade og installere APP'en.

Åbn venligst appen, klik, mens **Tilmeld** på at oprette en konto du bruger den i det første ÿmig, Log ind direkte, hvis du allerede havde konto.

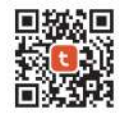

"Tuya smart" app

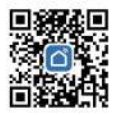

"Smart life" app

#### 2.2. Parringsnetværk (5G-router er ubrugelig)

- 1). Sæt produktet i en stikkontakt, og tænd det.
- 2). Bekræft, at indikatorlyset blinker hurtigt (2 blink pr. sekund).

Hvis indikatorlyset ikke blinker hurtigt, skal du trykke på og holde tasten nede i 5 sekunder. ch

- 3). Forbind telefon med 2,4G wifi-netværk.
- 4). Gå ind i APP, "+"---Klik på "Tilføj enhed".
- klik 5). Klik på "Elektrisk", find "Plug (BLE+Wi-Fi)".
- 6). Afslut parringen.

|           | 0            | <                               | Add              | Device                             | @ E                    |
|-----------|--------------|---------------------------------|------------------|------------------------------------|------------------------|
| (         | Add Device   | Electrical                      |                  | Depher                             |                        |
|           | Create Scene | Lapting                         | Ping<br>BLEWING  | n n<br>Bocker<br>(Mi-Pg            | n n<br>Beber<br>Digber |
|           |              | Larger<br>Manine<br>Appliquents | 2                | 2                                  | 2                      |
| Policiti  | -            | Small Herm.<br>Application      | Social<br>(BLD)  | Dualitansi Pikoj<br>(S.AQALSEGINS) | Southers<br>(MdHol7)   |
| - Add Dec | NK           | Ritchen<br>Applanues            | 12               |                                    |                        |
|           |              | Enercian &<br>Possili           | Techal<br>Advert |                                    |                        |
|           |              | Carriera il<br>Lock             |                  | From Dru                           |                        |

### 2.3. Tænd status

Klik på en enkelt enhed—Klik på "seÿng"—Klik på "Relay Status" vælg status.

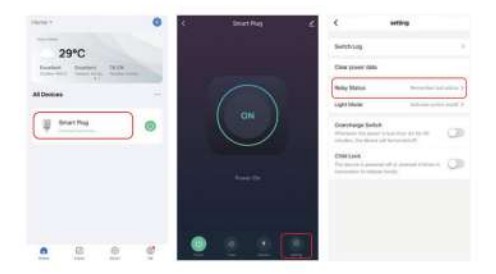

### Tænd status

FRA: Enhedens lukning i enhver status, hvis strømkilden er slukket.

Tændt: Enheden tændes i enhver status, hvis strømkilden er tændt.

Husk sidste status: Husk status før strømmen slukkes.

F.eks.: Enheden fungerer, og der er sket strømsvigt, enheden er tændt, mens strømkilden er genoprettet.

#### 2.4. Overopladningsbeskyttelse og børnesikring

Klik på den enhed, der skal indstilles - klik på "seÿng"

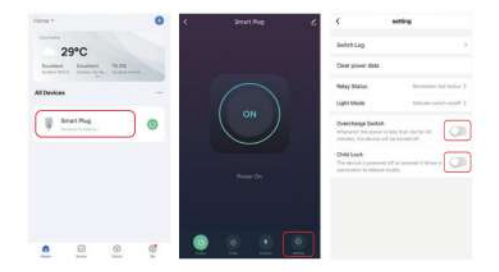

#### Slå overopladningsbeskyttelse til:

Når den registrerer, at strømmen er mindre end 3W i 40 minutter, slukker den automatisk for strømmen for at beskytte opladningsenheden og forhindre overopladning.

### Børnelås:

Når den er tændt, vil " Ø" nøglen bliver ugyldig, og APP-kontrollen er ikke påvirket.

Metoden til lokal udløsning af børnesikringen: afbryd strømmen

forsyning af enheden, og tilslut derefter strømforsyningen, eller tryk på " 😃 " 4 m for at forbinde.

#### 2.5. Timer visning

Klik på en enkelt enhed eller gruppe----Klik på "Timer"----vælg flere typer.

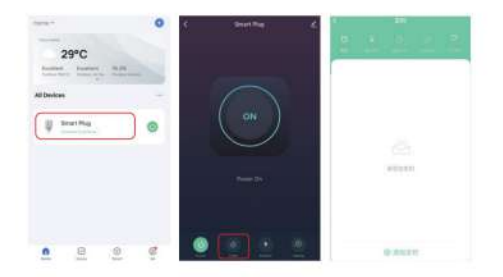

#### Aÿenÿon:

- 1. Den maksimale mængde tilsættes 30 stk.
- "Countdown" "Circulate" "Random" vil blive stoppet, hvis der er strøm fejl (brug APP eller til at de de eller slukke) i den aktuelle periode, ÿmere funktion genoprettes i næste periode.

### 3. Alexa stemmestyring

Tilføj enheden til "Tuya Smart"-appen (tjek detaljerne på side 3) og start. følgende trin:

- 1). Åbn Alexa-appen
- Klik på "Mere" på bunden af højre hjørne
- 3). Klik på "Skills & Games"

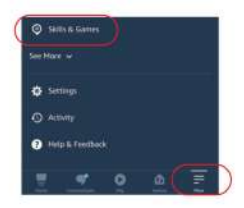

- 4). Klik øverst til højre
- 5). Indtast "Smart life" og søg

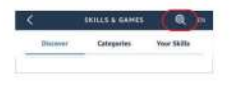

 Klik på "Smart life" færdighed, følg instruktionen for at afslutte konfigurationen og start stemmestyring

| < .   | BEARCH                                               | i -               |
|-------|------------------------------------------------------|-------------------|
| Sear  | ch                                                   |                   |
| Smart | ine .                                                |                   |
| 6,108 | tesuits                                              | Sart Relationer - |
| 0     | Seart Life<br>"Waxa, tarn off Jedroen<br>Ingel Horse | n light"          |
|       | **********                                           |                   |

## 4. Google Home stemmestyring

Tilføj enheden til "Tuya Smart"-appen (tjek detaljerne på side 3) og start følgende trin:

1). Åbn Google Home-appen Home 2). Klik på "+" øverst i venstre hiørne Bet up Household Contacts X Add and manage × Add to home Set un device 3). Klik på "Konfigurer enhed" Add person to home Set up a device Set up a new device or add an existing device or service to your home 4). Klik på "Works with Google" New Gentres. Add something new, like a Chromecast, Googe Works with Gongle 00 Link use of your spinting demonster perchase, the Q øverst til højre 5). Klik hjørne 6). Indtast "Smart life" og søg - Smart Me 7). Klik på "Smart life" færdighed, følg instruktion for at afslutte konfigurationen 6 Smartulle

og starte stemmestyring

## 5. Aÿenÿon

- Sørg for, at indgangsspændingen er den samme som kravene fra enhed.
- Det smarte stik skal have et sikkert 2.4G WiFi-netværk for at fungere. Hvis din routeren har 5G-netværk aktiveret på samme tid, sluk venligst 5G-netværket først, eller modificer SSID'et for at skelne mellem 2.4G eller 5G WiFi.
- Den samlede effekt af tilsluttede apparater kan ikke være større end den maksimale effekt af smartstikket
- Skil ikke enheden ad, hvis du ikke er ekspert, ellers gør den det beskadige den.

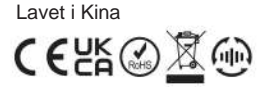

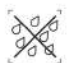

Lysdæmper kan ikke brug i fugtigt område

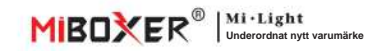

# Smart Plug (WiFi)

## Innehåll

| Funktion 2                     |
|--------------------------------|
| Appkontrollinstruktion         |
| Ladda ner appen3               |
| Parningsnätverk4               |
| Power On Status                |
| Överladdningsskydd.och barnlås |
| Timerfunktion                  |
| Alexa röststyrning             |
| Google Home röststyrning       |
| Aÿenÿon 10                     |

## 1. Funktion

Produkten använder avancerad WIFi + Bluetoothöverföringstenlik, med låg effekt och stark anÿ-jamming-förmåga. Och med appen "Tuya Smart' eller "Smart Life" kan du fjärrstyra den elektriska utrustningen i ditt hem när som helst och stödja röststyrning från tredje part. Utseendet är litet och utsökt, med sin egen strömbrytare, plug and plav.

Dessutom har produkten också en intelligent strömfunktion för att övervaka din strömförbrukning på riktigt. Oavsett om det är en traditionell elektrisk apparat som en fläkt, luftfuktare eller elektrisk öppen spis, kan den realisera smart strömbrytare och strömkontroll, enkelt hantera hushållets energiförbrukning och göra ditt liv bekvämare och smartarel

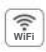

WiFi trådlös kontroll stöder långdistanskontroll

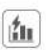

0

Elberäkningsfunktion upptäcka el i hemmet enkelt

Stöd för startstatus

seÿna

Barnlås

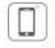

Smartphone app kontroll

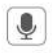

Stöd för röststyrning från tredje part

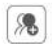

Gruppkontroll

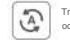

Tryck för att köra och automatisera

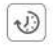

Timing visning nedräkning slå på/av

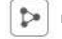

Enhetsdelning

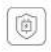

Stöd överladdningsskydd Stäng av strömmen när strömmen är mindre än 3W i 40 minuter

## 2. Smartphone APP-kontroll

#### 2.1. Ladda ner och installera appen

Sök efter "Tuya smart" eller "Smart life" i appbutiken; du kan också skanna QR-koden nedan för att ladda ner och installera APP.

Vänligen öppna appen klicka Registrera för att skapa ett konto medan du använder den i första ÿme, Logga in direkt om du redan hade konto.

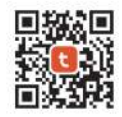

"Tuya smart" app

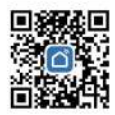

Appen "Smart life".

#### 2.2. Parningsnätverk (5G-router är värdelös)

- 1). Anslut produkten till ett eluttag och slå på den.
- Bekräfta att indikatorlampan blinkar snabbt (2 blinkningar per sekund). Om indikatorlampan inte blinkar snabbt, tryck och håll ned knappen i 5 sekunder.
- 3). Länk telefon med 2,4G wifi-nätverk.
- 4). Gå in i APP, +"----Klicka på "Lägg till enhet".

klicka 5). Klicka på "Elektrisk", hitta "Plug (BLE+Wi-Fi)".

6). Avsluta parningen.

| 10       | 0            | <                                 | Add               | Device                        | 0 E                        |
|----------|--------------|-----------------------------------|-------------------|-------------------------------|----------------------------|
|          | Add Device   | Electrical                        |                   | Becket                        |                            |
|          | Create Scene | Lartes                            | Ping<br>BLE-MI-FB | n n<br>m<br>Docket<br>periody | n n<br>Bother<br>(Diginagi |
|          |              | Larger<br>Maniner<br>Appellanters | 2                 | 12                            | 2                          |
| Pho a    | invest.      | Small Hermin<br>Appliesters       | Roctest<br>(BLD)  | (SARANSPA)<br>(SARANSPA)      | Southers<br>(HSH-UT)       |
| - matrix | Desite       | Rephaneses                        | 12                |                               |                            |
|          |              | Exercise &                        | Techar<br>Advert  |                               |                            |
|          |              | Carrente di<br>Lock               |                   | From Dru                      |                            |

#### 2.3. Power On Status

Klicka på en enda enhet——Klicka på "seÿng"——Klicka på "Relay Status"— välj status.

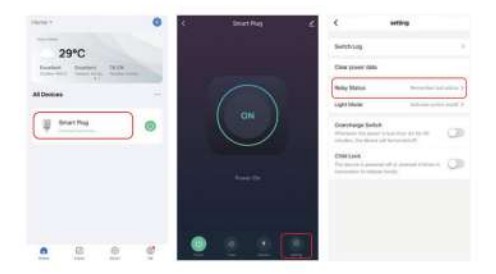

### Power On Status

AV: Enheten stängs av i valfri status om strömkällan är avstängd.

På: Enheten slås på i valfri status om strömkällan är på.

Kom ihåg senaste status: Memorera statusen innan strömmen stängs av.

T.ex.: Enheten fungerar och strömavbrott inträffade, enheten är på medan strömkällan återställs.

#### 2.4. Överladdningsskydd och barnlås

Klicka på enheten som ska ställas in - klicka på "seÿng"

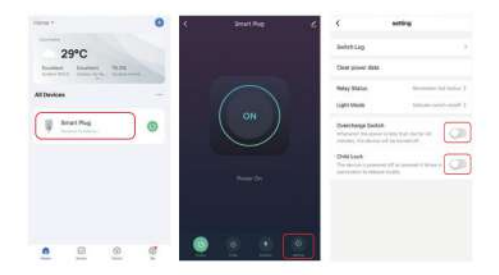

#### Slå på överladdningsskydd:

När den upptäcker att strömmen är mindre än 3W under 40 minuter, kommer den automatiskt att stänga av strömmen för att skydda laddningsenheten och förhindra överladdning.

#### Barnlås:

När den är påslagen visas "

Metoden för att lokalt frigöra barnlåset: koppla bort strömmen

försörjning av enheten och anslut sedan strömförsörjningen, eller tryck 🔱 4 m för att ansluta.

Machine Translated by Google

#### 2.5. Timervisning

Klicka på en enda enhet eller grupp---Klicka på "Timer"----välj flera typer.

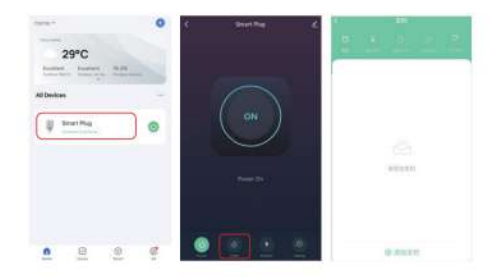

#### Aÿenÿon:

- 1. Den ÿmer add max quanÿes är 30 st.
- "Countdown" "Circulate" "Random" stoppas om det finns ström misslyckande (använd Ap Wier för att slå på eller av) under aktuell period, ÿmer funktion återställd under nästa period.

## 3. Alexa röststyrning

Lägg till enhet i appen "Tuya Smart" (se detaljerna på sidan 3) och börja följa stegen:

- 1). Öppna Alexa App
- 2). Klicka på "Mer" på toppen av

högra hörnet

3). Klicka på "Färdigheter och spel"

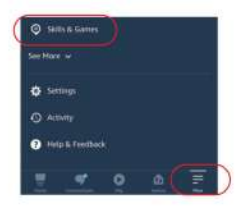

- Klick Q längst upp till höger höm
- 5). Skriv in "Smart life" och sök

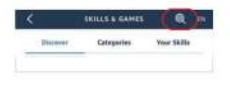

 Klicka på "Smart life" skicklighet, följ instruktionerna för att slutföra konfigurationen och starta röststyrning

| < .   | BEARCH                                               | i -               |
|-------|------------------------------------------------------|-------------------|
| Sear  | ch                                                   |                   |
| Smart | ine .                                                |                   |
| 6,108 | tesuits                                              | Sart Relationer - |
| 0     | Seart Life<br>"Waxa, tarn off Jedroen<br>Ingel Horse | n light"          |
|       | **********                                           |                   |

## 4. Google Home röststyrning

Lägg till enhet i appen "Tuya Smart" (se detaljerna på sidan 3) och börja följa stegen:

- 1). Öppna Google Home-appen
- 2). Klicka på "+" längst upp i vänstra hörnet

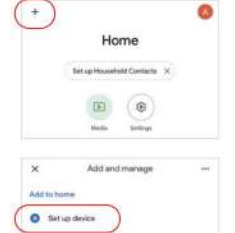

3). Klicka på "Konfigurera enhet"

- 4). Klicka på "Fungerar med Google"
- Klick Q längst upp till höger höm
- 6). Skriv in "Smart life" och sök
- Klicka på "Smart life" skicklighet, följ instruktion för att slutföra konfigurationen och starta röststyrning

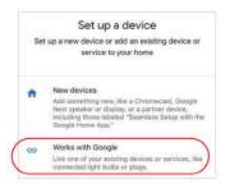

Add person to home

| × Smart life | 9 |
|--------------|---|
| Add one      |   |
| Smart Life   |   |

## 5. Aÿenÿon

- Se till att inspänningen är samma som kraven från enhet.
- Den smarta kontakten behöver ett säkert 2,4G WiFi-nätverk för att fungera. Om din routern har 5G-nätverk aktiverat samtidigt, vänligen stäng av 5G-nätverket först, eller modifiera SSID för att skilja 2.4G eller 5G WiFi.
- Den totala effekten f
   ör anslutna apparater kan inte vara st
   örre
   än
   den maximala effekten av den smarta kontakten
- Ta inte isär enheten om du inte är expert, annars kommer den att göra det skada den.

Tillverkad i Kina

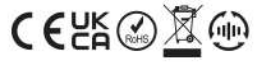

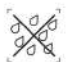

Dimmer kan inte

använd i fuktiga utrymmen

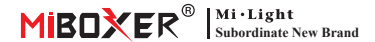

# Smart Plug (WiFi)

## Contents

| Feature                                       |
|-----------------------------------------------|
| App control instruction                       |
| Download App 3                                |
| Pairing Network                               |
| Power On Status5                              |
| Overcharge protection and child lock settings |
| Timer Function7                               |
| Alexa voice control                           |
| Google Home voice control                     |
| Attention                                     |

## 1. Feature

The product adopts advanced WiFi + Bluetooth transmission technology, with low power and strong anti-jamming ability. And with the "Tuya Smart" or "Smart Life" APP, you can remotely control the electrical equipment in your home at any time, and support third-party voice control. The appearance is small and exquisite, with its own switch button, plug and play.

In addition, the product also has an intelligent power statistics function to monitor your power consumption in real time. Whether it is a traditional electrical appliance such as a fan, humidifier or electric fireplace, it can realize smart switch and timing control, easily manage household energy consumption, and make your life more convenient and smart!

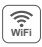

WiFi wireless control support long-range control

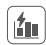

Electricity calculating function detect home electricity easily

Smartphone app control

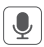

Support third party voice control

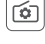

Support power-on status setting

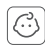

Child Lock

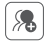

Group Control

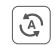

Tap-to-Run & automation

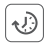

Timing setting countdown turn on/off

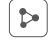

Device sharing

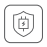

Support overcharge protection Turn off the power after the power is less than 3W for 40 minutes

## 2. Smartphone APP control

## 2.1. Download and install app

Search for "**Tuya smart**" or "**Smart life**" in the app store; you can also scan the QR code below to download and install the APP.

Please open the app click " **Register** " button to create account while using it in the first time, Log in directly if you already had account.

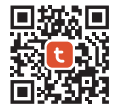

"Tuya smart" app

or

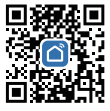

"Smart life" app

### 2.2. Pairing Network (5G router is useless)

- 1). Plug the product into an outlet and turn it on.
- Confirm that the indicator light is flashing fast (2 flashes per second). If the indicator light is not flashing quickly, press and hold the " U " key for 5 seconds.
- 3). Link phone with 2.4G wifi network.
- 4). Enter APP, Click "+"--Click "Add Device".
- 5). Click "Electrical", find "Plug (BLE+Wi-Fi)".
- 6). Finish pairing.

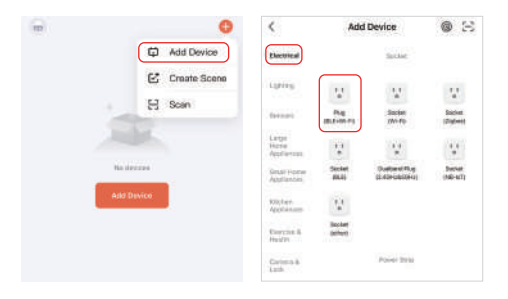

### 2.3. Power On Status

Click single device——Click "setting"——Click "Relay Status"—— select status.

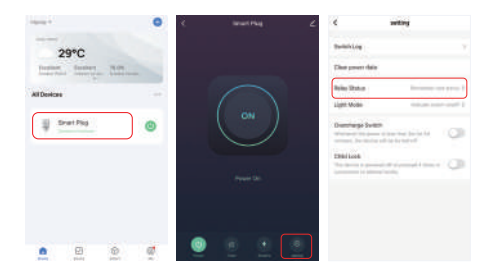

### **Power On Status**

OFF: Device shutdown in any status if power source is off.

On: Device turn on in any status if power source is on.

Remember last status: Memorize the status before power off. Eg: Device is working and power failure happened, device is on while power source recovered.

## 2.4. Overcharge protection and child lock settings

Click on the device to be set- click "setting"

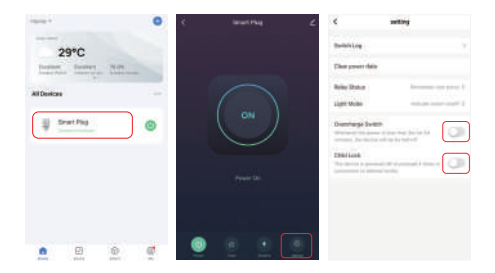

### Turn on overcharge protection:

When it detects that the power is less than 3W for 40 minutes, it will automatically turn off the power to protect the charging device and prevent overcharging.

### Child lock:

After it is turned on, the "  ${\bf \Phi}$  " key becomes invalid, and the APP control is not affected.

The method of locally releasing the child lock: disconnect the power

supply of the device and then connect the power supply, or press " 😃 " 4 times to connect.

## 2.5. Timer Setting

Click single device or group——Click "Timer"——select timer types.

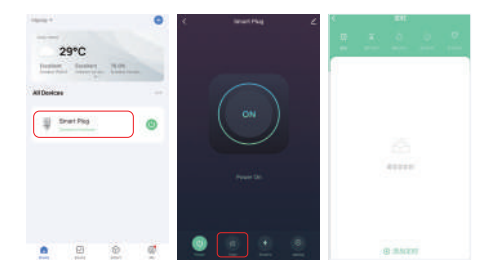

### Attention:

- 1. The timer add max quantities is 30 pcs.
- "Countdown" "Circulate""Random" will be stopped if there is power failure (use APP or " ♥" to turn on or off) in current period, timer function recovered in next period.

## 3. Alexa voice control

Please add device into "Tuya Smart" app (<u>check details in page 3</u>) and start following steps:

- 1). Open Alexa App
- Click "More" on the bottom of right corner
- 3). Click "Skills & Games"

- 4). Click " Q" on the top of right corner
- 5). Type into "Smart life" and search

 Click "Smart life" skill, follow instruction to finish configuration and start voice control

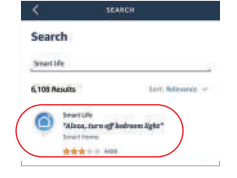

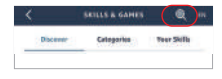

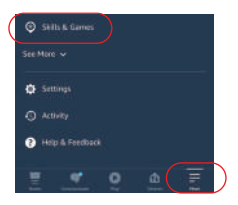

## 4. Google Home voice control

Please add device into "Tuya Smart" app (<u>check details in page 3</u>) and start following steps:

- 1). Open Google Home App
- 2). Click "+" on the top of left corner

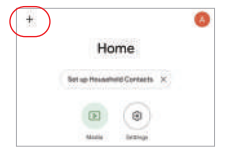

Add and manage

Add to home

Set up device

Add yo home

Add yo home

×

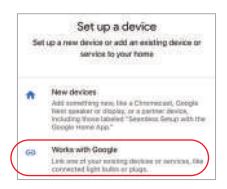

| × Smort life | ٩ |
|--------------|---|
| Altime       |   |
| Smart Life   |   |

3). Click "Set up device"

- 4). Click "Works with Google"
- Click "Q" on the top of right corner
- 6). Type into "Smart life" and search
- Click "Smart life" skill, follow instruction to finish configuration and start voice control

## 5. Attention

- 1. Please ensure input voltage to be same as requirements from device.
- The smart plug needs a secure 2.4G WiFi network to work. If your router has 5G network enabled at the same time, please turn off the 5G network first, or modify the SSID to distinguish 2.4G or 5G WiFi.
- The total power of connected appliances cannot be greater than the maximum power of the smart plug
- Don't disassemble device if you are not expert, otherwise it will damage it.

Made in China

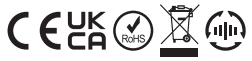

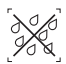

Dimmer can not use in humid area